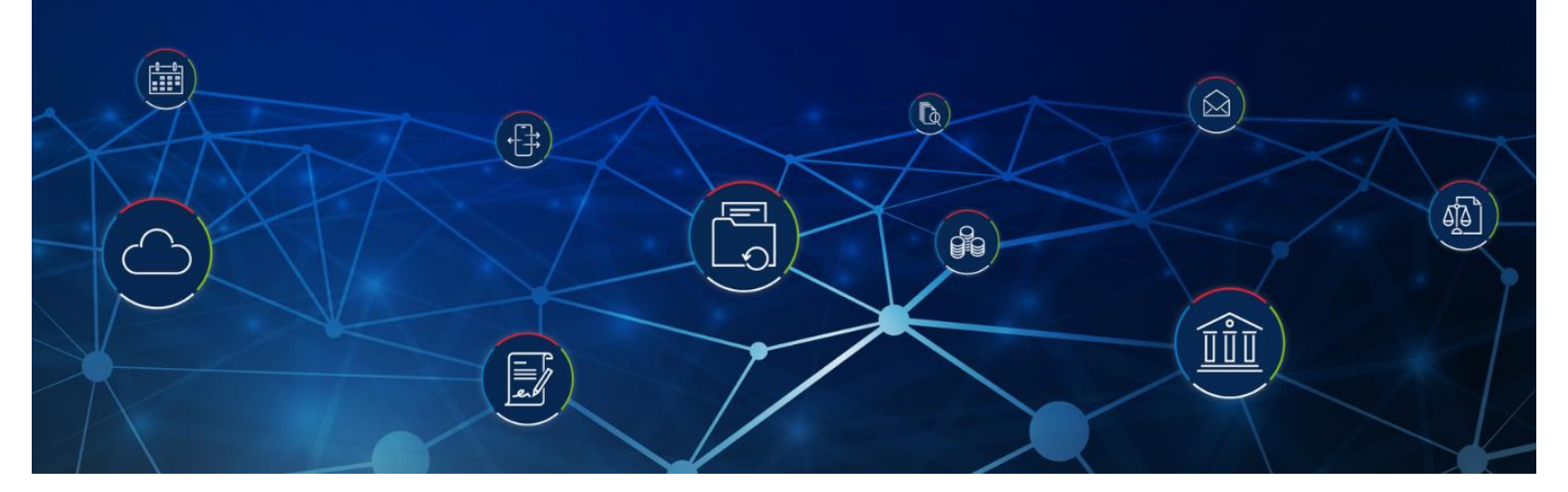

## <u>FAQ</u> <u>AGENDA</u>

Si vous souhaitez aller plus loin dans la formation vous pouvez commander <u>une formation</u> <u>dédiée</u>, ou une prestation de création de nouveaux modèles de documents et de mails pour tout votre cabinet.

Q : Bonjour question sur l'agenda, peut-on avoir une vision globale sur les tous les membres du cabinet en même temps sur une semaine ?

R : Absolument, vous pouvez afficher autant d'agenda que nécessaire sur un même écran en cliquant sur la flèche à gauche en dessous de votre nom, puis : **"sélection multiple"**, puis choisissez les agendas à afficher :

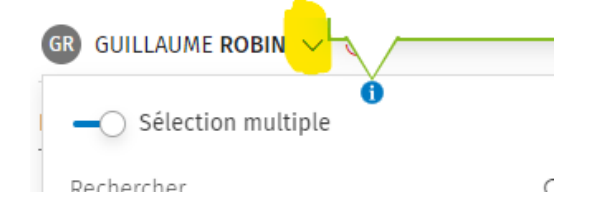

Vous pouvez "*grouper*" les agendas de plusieurs membres du cabinet sur une seule vue depuis : *"grouper agenda*" présent haut à gauche de votre agenda semaine :

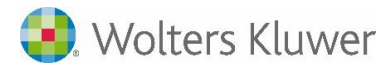

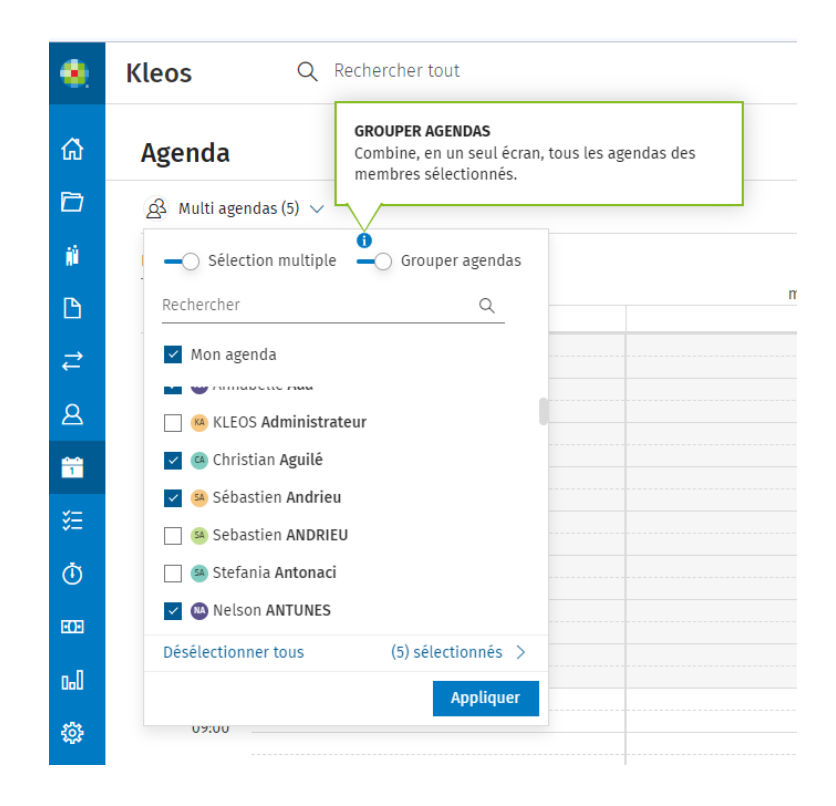

### Q : Bonjour quel est l'intérêt de synchroniser l'agenda Outlook sur Kléos ?

R : Cela vous permet d'avoir vos rdv et tâches dans Kleos, pour pouvoir les faire interagir avec le reste de vos données dans Kleos (contacts, localisations, dossiers ...)

#### Q : bonjour, pour la synchronisation Kleos Outlook, pouvons-nous synchroniser pour tous les RDV ? (il est demandé "type de RDV") mais je souhaite sélectionner tous les RDV (CP, audiences ....)

R : lorsque vous avez synchronisé votre agenda, les évènements d'agenda rentré dans Outlook ne peuvent avoir qu'un seul type dans Kleos.

### Q : Peut-on lier l'agenda KLEOS à celui de GOOGLE AGENDA ?

R : En effet vous pouvez synchroniser votre agenda Kleos et Google en temps réel. Oui, vous pouvez tout à fait synchroniser votre agenda Google avec Kleos : vous avez une vidéo qui vous explique la synchronisation :

https://attendee.gotowebinar.com/recording/7640296711788242689

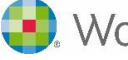

# Q : Peut-on changer le visuel de l'agenda pour tout voir et non des petits ronds avec les RDV non affichés ?

R : Nous faisons des améliorations continues du logiciel et l'agenda est une de nos priorités, dans le futur nous continuerons de l'améliorer. L'affichage de multiples RDV sur un même créneau horaire est le besoin le plus pressant sur l'agenda et nous allons faire évoluer l'agenda en ce sens dans le futur.

### <u>CONTACTS :</u>

Q : Où saisir pour le profil d'un confrère la case palais ?

R: Modifier le contact > Onglet Profil > Profil Confrère - Toque :

| S                         | C Stéphanie CONTE                                                                                                    | NT                 | :                                                                                                    |                             |
|---------------------------|----------------------------------------------------------------------------------------------------|--------------------|----------------------------------------------------------------------------------------------------|-----------------------------|
| Р                         | Prénom CONTRE                                                                                                    |                    | 🖉 Modifier                                                                                                    |                             |
|                           | Cordell Alumni As                                                                                                    | sociation          | () Désactiver                                                                                                    |                             |
|                           |                                                                                                    |                    | ালি Supprimer                                                                                                    |                             |
| Modifier                  | contact "Stéphanie CONTENT"                                                                                                    |                    |                                                                                                    |                             |
|                           | C Changer la photo  C Changer la photo  C Changer la photo  C Changer la photo  C Changer la photo  C Changer Complete metalles C Changes complete metalles Informations additionnelles Notes Documents | Profils            | Adversaire<br>Autre<br>Autre<br>Autre<br>Autre<br>Centre de Formalités<br>Client<br>Client Cacturable<br>Commissaire aux comptes<br>Comple<br>Couple<br>Aut<br>Expert<br>Expert Comptable<br>+ Nouveau profit V |                             |
|                           |                                                                                                    |                    |                                                                                                    | Annuler Enregistrer contact |
| Contacts > M<br>Modifie   | Aodifier contact "Stéphanie CONTENT"<br>er contact "Stéphanie CONTEN                                                                                                    | Γ"                 |                                                                                                    |                             |
| Génér<br>Conta<br>Profile | Con Teques<br>CE Changer la photo •<br>rail<br>s                                                                                                    | i<br>rêre<br>Laŭté | . Barreau                                                                                                    | + Noureau profit V          |

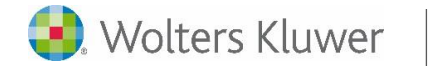

NB : pour le champ "Barreau", bien penser à mettre "De" ou "D'" avant le nom du barreau (par exemple : De Paris, ou D'Annecy).

\*

### Q : Question : Peut-on mettre une devise sur un client définitivement ?

R : Oui, vous pouvez le configurer dans la fiche client du contact, Contact > Modifier > Profil (par exemple client facturable) puis si vous souhaitez utiliser une devise différente de celle par défaut du cabinet, activez l'option "utiliser une devise différente" puis choisissez parmi la liste ou vous pouvez en créer une nouvelle. Vous trouverez la gestion des multiples devises dans la documentation de la version 7.2 (Kleos > Aide)

\*

### ist

Réponse : Si vous allez dans la liste des contacts (générale ou dans le dossier) > panneau de détails à droite > Dossiers : vous trouverez les dossiers dans lesquels se trouve ce contact + sélectionner les dossiers actifs ou tous + vous pourrez trouver des liens pour rejoindre les dossiers s'il y en a indiqué

| Recherche                          | r                                         | Q 🐺                 |                            | 🖉 Modifier   | O Désactiver                                                                             | ⊘ Autorisations       | ÷ ( | ① Georgette Dupont                                                                         |  |
|------------------------------------|-------------------------------------------|---------------------|----------------------------|--------------|------------------------------------------------------------------------------------------|-----------------------|-----|--------------------------------------------------------------------------------------------|--|
| Nom                                |                                           | Tél.                | Email                      |              | Adresse                                                                                  |                       |     | Général Dossiers Voir tous 🗸                                                               |  |
| rian                               | ICITE DOMORTER                            | 0101010101          | raumor der (græss.com      |              | 3 NOULE GES ESSAILS                                                                      | 5, 70200 - DUCITEDAI  |     | Dossiers actifs 🗸                                                                          |  |
| Po Pascal Dumortier 01 01 01 01 01 |                                           | 01 01 01 01 01      | pdumortier@test.com        |              | 3 Route des Essarts                                                                      | 3, 78200 - BUCHELAY   |     | Pour                                                                                       |  |
| XD Xavi                            | er Dumoulin                               | 02 01 04 06 07      | xdumouun@test.com          |              | 6 Chemin de Halage                                                                       | 9, 78200 - FLACOURT   |     | 20210027 - Demo Phase Pilote Kleos Web                                                     |  |
| D Dun                              | der Muttun Paper Company                  | 06 88 33 55 66      | dunder.muttun.paper.compar | ty@yopmail.c | 88 rue de l'Usine a l                                                                    | Papier, 25340 - SANTO | я   | 20210028 DEMO - Phase Pilote Kleos Web (so:<br>20210028 DEMO - Phase Pilote Kleos Web (so: |  |
| M Nico                             | las Dupont                                |                     | mangoman.com               |              |                                                                                          |                       |     |                                                                                            |  |
| PD Pier                            | re Dupun                                  |                     |                            |              |                                                                                          |                       | -11 |                                                                                            |  |
| CD Cole                            | tte Dupuvs                                |                     |                            |              |                                                                                          |                       | -11 |                                                                                            |  |
| D lean                             | - pierre Durand                           |                     | indurand@voomail.com       |              |                                                                                          |                       |     |                                                                                            |  |
| r                                  | Désactiver                                |                     |                            | iéné         | <ul> <li>① Georgette Dupont &gt;</li> <li>iénéral Dossiers Voir tous ∨</li> </ul>        |                       |     |                                                                                            |  |
| l.c                                | Référence                                 |                     | 20210027_                  |              | ur<br>20210027 Demo Phase Pilote Kleos Web<br>20210028 DEMO - Phase Pilote Kleos Web (so |                       |     |                                                                                            |  |
|                                    | Type                                      |                     | Général                    | )SSIE        |                                                                                          |                       |     |                                                                                            |  |
|                                    | Responsable<br>dossier                    | Rebecca <b>LENO</b> | IR-CAP RL                  | ur<br>> 20   |                                                                                          |                       |     |                                                                                            |  |
|                                    | Créé le                                   |                     | 5 juil. 2021               | ን 20         |                                                                                          |                       |     |                                                                                            |  |
|                                    | ⊅ Ouvrir le dossier dans un nouvel onglet |                     |                            | ን 20         | 7 20210028 DEMO - Phase Pilote Kleos Web (sou                                            |                       |     |                                                                                            |  |
|                                    |                                           |                     | _                          |              |                                                                                          |                       |     |                                                                                            |  |
|                                    |                                           |                     |                            |              |                                                                                          |                       |     |                                                                                            |  |

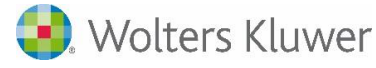

Q: Au sujet des filtres, je n'arrive pas avec la nouvelle version quand je recherche un contact, faire une recherche par "qualité", pour par exemple chercher un huissier ou un confrère R : Dans la section contacts > recherche avancée > filtres > Propriétés > profil : vous retrouverez les types de contacts (huissier, juridiction ...)

\*

### Q : Dans la fiche contact comment ajouter des formules de politesses préenregistrées ?

R : Dans la fiche contact d'un contact, vous pouvez choisir dans l'onglet "Général" une formule d'introduction pour chaque adresse, et vous pouvez définir un nom pour les lettres et un nom pour les actes

\*

Si à la lecture de ce document il vous reste des interrogations, notre support reste à votre service : 0809 10 24 12 - <u>FR-Support.Kleos@wolterskluwer.com</u>.

Nous pouvons également organiser <u>une formation personnalisée</u> pour votre cabinet.

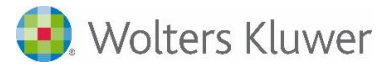